## СОГЛАСОВАНО

Заместитель директора ФГБУ «ВНИИОФИ» Е.А. Гаврилова сере 2024 г.

## «ГСИ. Фотометры для микропланшетов Absorbance 96. Методика поверки» МП 020.Д4-24

Главный метролог ФГБУ «ВНИИОФИ» С.Н. Негода Шале 2024 г.

Москва 2024 г.

#### 1 Общие положения

Настоящая методика поверки распространяется на Фотометры для микропланшетов Absorbance 96 (далее – фотометры), предназначенные для измерений оптической плотности жидких проб в 96-луночных планшетах при проведении иммуноферментных исследований, и устанавливает методы и средства их первичной и периодической поверки.

По итогам проведения поверки должна обеспечиваться прослеживаемость согласно:

- государственной поверочной схеме, утвержденной приказом Федерального агентства по техническому регулированию и метрологии № 2085 от 28.09.2018 к Государственному первичному эталону единиц оптической плотности ГЭТ 206-2016.

Поверка фотометров выполняется методом прямых измерений.

Метрологические характеристики фотометров указаны в таблице 1.

Таблица 1 - Метрологические характеристики

| Наименование характеристики                          | Значение          |
|------------------------------------------------------|-------------------|
| Диапазон измерений оптической плотности, Б           | от 0,030 до 3,000 |
| Пределы допускаемой абсолютной погрешности измерений |                   |
| оптической плотности, Б:                             |                   |
| - в поддиапазоне от 0,030 до 0,300 Б включ.          | ± 0,015           |
| - в поддиапазоне св. 0,300 до 2,000 Б включ.         | $\pm 0,060$       |
| - в поддиапазоне св. 2,000 до 3,000 Б                | $\pm 0,600$       |

#### 2 Перечень операций поверки средства измерений

2.1 При проведении первичной и периодической поверок должны быть выполнены операции, указанные в таблице 2.

Таблица 2 – Операции поверки

|                                                                                                    | Обязательно<br>операций | ость выполнения<br>поверки при | Номер раздела (пункта)<br>методики поверки, в             |  |
|----------------------------------------------------------------------------------------------------|-------------------------|--------------------------------|-----------------------------------------------------------|--|
| Наименование операции поверки                                                                                                    | первичной<br>поверке    | периодической<br>поверке       | соответствии с которым<br>выполняется операция<br>поверки |  |
| Внешний осмотр средства<br>измерений                                                                                             | Да                      | Да                             | 7                                                         |  |
| Подготовка к поверке и опробование средства измерений                                                                            | Да                      | Да                             | 8                                                         |  |
| Проверка программного<br>обеспечения средства измерений                                                                          | Да                      | Да                             | 9                                                         |  |
| Определение метрологических<br>характеристик средства<br>измерений                                                               |                         |                                | 10                                                        |  |
| Проверка диапазона измерений<br>оптической плотности,<br>определение абсолютной<br>погрешности измерений<br>оптической плотности | Да                      | Да                             | 10.1                                                      |  |
| Подтверждение соответствия<br>средства измерений<br>метрологическим требованиям                                                  | Да                      | Да                             | 11                                                        |  |

2.2 При получении отрицательных результатов при проведении хотя бы одной операции поверка прекращается.

#### 3 Требования к условиям проведения поверки

3.1 При проведении поверки следует соблюдать следующие условия:

- температура окружающего воздуха от 15 до 25 °С;

относительная влажность не более 70 %;

атмосферное давление от 94 до 106 кПа.

#### 4 Требования к специалистам, осуществляющим поверку

4.1 К проведению поверки допускаются лица:

 прошедшие обучение на право проведения поверки по требуемому виду измерений и знающие основы метрологического обеспечения средств измерений;

 изучившие настоящую методику поверки и руководство по эксплуатации (далее – РЭ) на фотометры.

4.2 Поверку средства измерений осуществляют аккредитованные в области обеспечения единства измерений юридические лица и индивидуальные предприниматели.

### 5 Метрологические и технические требования к средствам поверки

5.1 При проведении первичной и периодической поверок применяются средства поверки, указанные в таблице 3.

Таблица 3 - Средства поверки

| Операция поверки,<br>требующая<br>применение<br>средств поверки          | Метрологические и технические требования к<br>средствам поверки, необходимые для проведения<br>поверки                                                                                                    | Перечень<br>рекомендуемых<br>средств поверки                                        |
|--------------------------------------------------------------------------|----------------------------------------------------------------------------------------------------|-------------------------------------------------------------------------------------|
| п.8<br>Подготовка к<br>поверке и<br>опробование<br>средства<br>измерений | Средства измерений температуры окружающей среды<br>в диапазоне от 15 °C до 25 °C с абсолютной<br>погрешностью не более 0,2 °C;<br>Средства измерений относительной влажности<br>воздуха в диапазоне от 5 % до 97 % с абсолютной<br>погрешностью ±3 %;<br>Средства измерений атмосферного давления в<br>диапазоне от 84 до 110 кПа с абсолютной                                                                                                    | Измеритель<br>параметров<br>микроклимата<br>«Метеоскоп-М»,<br>рег. № 32014-11       |
| п. 10<br>Определение<br>метрологических<br>характеристик                 | Рабочий эталон 1-го разряда по государственной поверочной схеме, утвержденной Приказом Федерального агентства по техническому регулированию и метрологии № 2085 от 28.09.2018 «Об утверждении государственной поверочной схемы для средств измерений оптической плотности». Диапазон значений оптической плотности от 0,030 до 3,000 Б; пределы допускаемой абсолютной погрешности значений оптической плотности: ±0,006 в диапазоне от 0,030 до 2,000 Б ±0,010 в диапазоне от 2,001 до 3,000 Б | Комплект<br>светофильтров<br>поверочный<br>КСП-03, рег.<br>№ 64503-16 <sup>1)</sup> |

1) действительные (номинальные) значения оптической плотности для каждой меры указываются в протоколе поверки

5.2 Допускается применение других средств поверки, не приведенных в таблице 3, но обеспечивающих определение метрологических характеристик поверяемого средства измерений с требуемой точностью.

5.3 Средства поверки, должны быть аттестованы (поверены) в установленном порядке.

#### 6 Требования (условия) по обеспечению безопасности проведения поверки

6.1 При проведении поверки следует соблюдать требования, установленные ГОСТ 12.1.040-83, правилами по охране труда при эксплуатации электроустановок, указанными в приложении к приказу Министерства труда и социальной защиты РФ от 15.12.2020 № 903н. Воздух рабочей зоны должен соответствовать ГОСТ 12.1.005-88 при температуре помещения, соответствующей условиям испытаний для легких физических работ.

6.2 Помещение, в котором проводится поверка, должно соответствовать требованиям пожарной безопасности по ГОСТ 12.1.004-91 и иметь средства пожаротушения по ГОСТ 12.4.009-83.

6.3 При проведении поверки должны быть соблюдены требования безопасности, приведенные в руководстве по эксплуатации на фотометры.

#### 7 Внешний осмотр средства измерений

7.1 Проверку внешнего вида фотометра проводят путем визуального осмотра. Проводят сравнение фотографических изображений, приведенных в описании типа на данный фотометр, и образца, представленного на поверку.

7.2 Провести визуальный осмотр фотометра на отсутствие видимых повреждений, влияющих на его работоспособность. Убедиться в наличии маркировки с ясным указанием типа и серийного номера фотометра.

7.3 Проверить комплектность фотометра (без запасных частей и расходных материалов) на соответствие требованиям, указанным в описании типа на данный фотометр.

7.4 Фотометр считают прошедшим операцию поверки, если:

 внешний вид фотометра соответствует изображениям, указанным в описании типа на данный фотометр;

- корпус, внешние элементы, элементы управления и индикации не повреждены;

 комплектность соответствует разделу «Комплектность», указанному в описании типа на данный фотометр;

- маркировка фотометра содержит сведения о типе и серийном номере прибора.

#### 8 Подготовка к поверке и опробование средства измерений

8.1 Подготовить поверяемый фотометр к работе согласно его руководству по эксплуатации.

8.2 Опробование фотометра включает в себя следующие операции:

- проверка выхода на рабочий режим.

8.3 Проверка выхода на рабочий режим проводится путём включения фотометра в соответствии с указаниями, приведёнными в руководстве по эксплуатации.

Запустить программное обеспечение Absorbance 96 Арр фотометра на персональном компьютере (далее – ПК). Все сигнальные индикаторы на верхней крышке фотометра должны загореться последовательно на короткое время. После запуска фотометра и программного обеспечения на экране персонального компьютера откроется главное окно программного обеспечения (рисунок 1). При наличии ошибки все четыре сигнальных индикатора будут мигать одновременно.

| ed Assay (Unsaved*) — Absorban                                     | 6 55 App                                                                      |                      | - 0 |
|--------------------------------------------------------------------|-------------------------------------------------------------------------------|----------------------|-----|
| S Selar                                                            | Assay Name<br>Protocol Name<br>wexai bactatio                                 | Occes Ing<br>Scooler |     |
| tesits                                                             |                                                                               |                      |     |
|                                                                    | Workflow Parameters  Wavelengths Sample lows Generation Wethod Content Exerct |                      |     |
|                                                                    | Evaluation                                                                    |                      |     |
|                                                                    | Plate Layout @                                                                |                      |     |
| Montrol Mont<br>Sample (mo)<br>Reference (mo)<br>Eveluation Method |                                                                               |                      |     |

5

Рисунок 1 – Главное окно программного обеспечения фотометра

8.4 Фотометр считают прошедшим операцию поверки, если:

 – фотометр вышел на рабочий режим в полном соответствии с руководством по эксплуатации, отсутствуют сообщения об ошибках при запуске фотометра.

# 9 Проверка программного обеспечения средства измерений

9.1 Проверить соответствие идентификационных данных программного обеспечения (далее – ПО) сведениям, приведенным в описании типа на фотометр.

9.2 Фотометры имеют программное обеспечение (далее – ПО), установленное на компьютер. Проверку программного обеспечения осуществляют следующим образом:

- проверить подключение ПК к сети интернет;

в меню ПО фотометра в нижней левой части окна ПО нажать на значок Ø для открытия сайта изготовителя фотометров;

- на открывшейся странице выбрать раздел «Приложение для поглощения 96», в открывшемся разделе будет указана версия ПО (рисунок 2);

Наименование ПО будет отображено в верхней строке меню ПО фотометра (рисунок 1).

| Aberbanov 16 Standard 16              | буолоу                                  |  |  |
|---------------------------------------|-----------------------------------------|--|--|
| Скачать Концентратор<br>Поглощение 96 | Скачать Концентратор<br>Поглощение 96   |  |  |
| Приложение для поглощения 96          | Приложение для поглощения 96 ^          |  |  |
|                                       | Windows Installer Software Version 15.0 |  |  |
| Приложение Byonoy Connect V           | Mac OS Installer So Iware Version 15.0  |  |  |
| Инструкция по применению              | Приложение Byonoy Connect               |  |  |
| Пилоты У                              | Инструкция по применению                |  |  |

Рисунок 2 – Проверка версии ПО фотометра

9.3 Фотометр считается прошедшим операцию поверки с положительным результатом, если идентификационные данные ПО соответствуют значениям, приведенным в таблице 4.

| Таблица | 4 _ | Ил  | енти | никан | ионные | е ланные | • ПО |
|---------|-----|-----|------|-------|--------|----------|------|
| таолица | -   | ILL | Unin | рикац | nombi  | c dumph  |      |

| Идентификационные данные (признаки)                | Значение          |
|----------------------------------------------------|-------------------|
| Идентификационное наименование ПО                  | Absorbance 96 App |
| Номер версии (идентификационный номер) ПО, не ниже | 1.5.0             |
| Цифровой идентификатор ПО                          | -                 |

#### 10 Определение метрологических характеристик средства измерений

# 10.1 Проверка диапазона измерений оптической плотности, определение абсолютной погрешности измерений оптической плотности

10.1.1 Проверку диапазона измерений оптической плотности совмещают с определением абсолютной погрешности измерений оптической плотности.

10.1.2 Подготовить меры оптической плотности в соответствии с руководством по эксплуатации на них.

10.1.3 Подготовить не менее восьми мер оптической плотности из комплекта, со значениями оптической плотности, указанными в протоколе поверки, в диапазоне измерений фотометра (от 0,03 до 3,00 Б) на длинах волн 405, 450, 492 и 620 нм, разместить их в планшете.

10.1.4 Во вкладке меню ПО фотометра «Setup» выбрать длину волны для проведения измерений оптической плотности 405 нм в графе «Sample (nm)», в графе «Reference (nm)» выбрать «None». В графе «Method» выбрать «Endpoint», в графе «Evaluation» выбрать «No Evaluation» (рисунок 3).

|             | Assay Name                          | Choose logo |
|-------------|-------------------------------------|-------------|
| Setup       | Protocol Name                       |             |
| C Readout   | Protocal Description                | Supplier    |
| el, Results |                                     |             |
|             | Workflow Parameters 0               |             |
|             | Wavelengths                         |             |
|             | Sample (nm) 450 492 620             |             |
|             | Reference (nm) 405 450 492 520 Sons |             |
|             | Method                              |             |
|             | Encipoint Kinetic                   |             |
|             | Evaluation                          |             |
|             |                                     |             |
|             | Quantitative Qualitative            |             |

Рисунок 3 – Визуализация п. 10.1.4

10.1.5 Перейти во вкладку меню ПО фотометра «Readout» и следовать указаниям по установке планшета в фотометр. Измерения оптической плотности начнутся автоматически после установки планшета в фотометр (рисунок 4).

| C Uncilie | d Assay (Umsaved*) — Altsorbance 96 App |                                                         | - a x |
|-----------|-----------------------------------------|---------------------------------------------------------|-------|
| G         |                                         |                                                         |       |
|           | 2 Setup                                 |                                                         |       |
| 0         | O Readout                               | 0000                                                    |       |
|           | E Broas                                 | 1. Empry Side 2. Indications 1. Inter FROM 4. Root From |       |
|           |                                         | The readout is in progress. Masse walk                  |       |
|           |                                         |                                                         |       |
|           |                                         |                                                         |       |

Рисунок 4 – Визуализация п. 10.1.5

10.1.6 Перейти во вкладку меню ПО фотометра «Results» и записать полученные результаты измерений оптической плотности мер в протокол (рисунок 5).

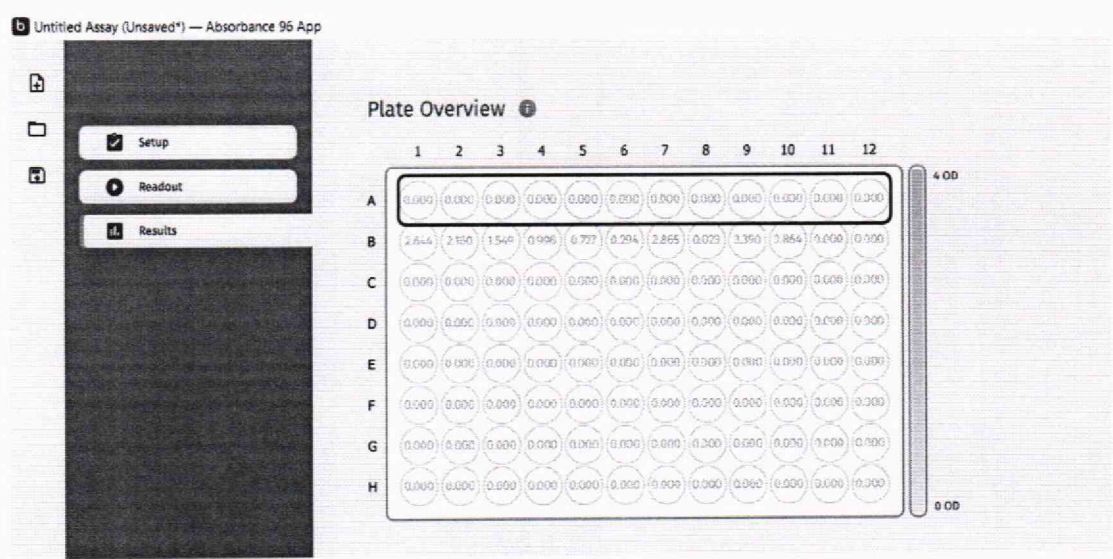

Рисунок 5 – Визуализация п. 10.1.6

10.1.7 Извлечь планшет из фотометра с помощью кнопки на задней поверхности фотометра (рисунок 6).

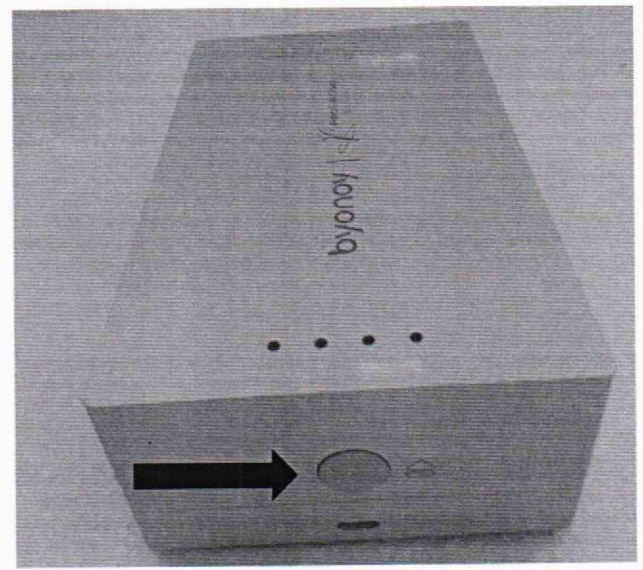

Рисунок 6 – Визуализация п. 10.1.7

7

10.1.8 Повторить действия, указанные в п. 10.1.5 – 10.1.7 еще 4 раза.

10.1.9 Повторить действия, указанные в п. 10.1.4 - 10.1.8 для длин волн 450, 492 и 620 нм. 10.1.10 Провести обработку результатов измерений в соответствии с п. 11.1.

### 11 Подтверждение соответствия средства измерений метрологическим требованиям 11.1 Обработка результатов измерений оптической плотности

11.1.1 По результатам измерений рассчитать среднее арифметическое значение оптической плотности,  $\overline{D}$ ,  $\overline{D}$ , для каждой меры из комплекта на каждой заданной длине волны по формуле:

$$\overline{D} = \frac{\sum_{i=1}^{n} D_i}{n} \tag{1}$$

где *D<sub>i</sub>* – измеренное значение оптической плотности фотометром, Б;

*n* – количество повторов измерений на фотометре, равное пяти.

11.1.2 Рассчитать значение абсолютной погрешности измерений оптической плотности, Б, для каждой используемой меры на каждой заданной длине волны по формуле:

$$\Delta_{\overline{D}}^{abc} = \overline{D} - D_{\mathfrak{g}} \tag{2}$$

где  $D_3$  – действительное (номинальное) значение оптической плотности меры на заданной длине волны, взятое из протокола поверки, Б.

11.1.3 Фотометр считается выдержавшим операцию поверки с положительным результатом, если:

- диапазон измерений оптической плотности составляет от 0,030 до 3,000 Б;

- полученные значения абсолютной погрешности измерений оптической плотности не превышают:

±0,015 Б в поддиапазоне измерений оптической плотности от 0,030 до 0,300 Б включ.;

±0,060 Б в поддиапазоне измерений оптической плотности св. 0,300 до 2,000 Б включ.;

±0,600 Б в поддиапазоне измерений оптической плотности св. 2,000 до 3,000 Б.

#### 12 Оформление результатов поверки

12.1 Результаты поверки оформляются протоколом поверки. Рекомендуемая форма протокола поверки приведена в приложении А. Протокол может храниться на электронных носителях.

12.2 Фотометры считаются прошедшими поверку с положительным результатом и допускаются к применению, если все операции поверки пройдены с положительным результатом, а также соблюдены требования по защите средства измерений от несанкционированного вмешательства. В ином случае фотометры считаются прошедшими поверку с отрицательным результатом и не допускаются к применению.

12.3 По заявлению владельца средства измерений или лица, представившего его на поверку, с учетом требований методики поверки аккредитованное на поверку лицо, проводившее поверку, в случае положительных результатов поверки (подтверждено соответствие средства измерений метрологическим требованиям) выдает свидетельство о поверке, оформленное в соответствии с требованиями к содержанию свидетельства о поверке, утвержденными приказом

Министерства промышленности и торговли Российской Федерации от 31.07.2020 № 2510. Нанесение знака поверки на фотометры не предусмотрено.

12.4 По заявлению владельца средства измерений или лица, представившего его на поверку, с учетом требований методики поверки аккредитованное на поверку лицо, проводившее поверку, в случае отрицательных результатов поверки (не подтверждено соответствие средства измерений метрологическим требованиям) выдает извещения о непригодности к применению средства измерений.

12.5 Сведения о результатах поверки (как положительные, так и отрицательные) передаются в Федеральный информационный фонд по обеспечению единства измерений.

Начальник отдела Д-4

Начальник сектора отдела Д-4

Ведущий инженер отдела Д-4

Иванов А.В.

Грязских Н.Ю.

Полунина Е.П.

#### Приложение А

(Рекомендуемое) к МП 020.Д4-24 «ГСИ. Фотометры для микропланшетов Absorbance 96. Методика поверки» Форма протокола поверки

# ПРОТОКОЛ <u>ПЕРВИЧНОЙ</u> ПОВЕРКИ

Фотометр для микропланшетов Absorbance 96

(наименование, тип СИ и модификации в соответствии с описанием типа, в единственном числе,

регистрационный №)

Серийный номер: Год выпуска: Изготовитель Владелец СИ:

Применяемые средства поверки:

Место проведения поверки:

Применяемая методика поверки:

МП 020.Д4-24 «ГСИ. Фотометры для микропланшетов Absorbance 96. Методика поверки»

Условия поверки:

- температура окружающей среды:

относительная влажность воздуха:

- атмосферное давление:

Проведение поверки:

- 1. Внешний осмотр:
- 2. Опробование:
- Идентификация программного обеспечения:
- 4. Определение метрологических характеристик:

## Таблица Б.1 – Таблица измерений оптической плотности

| Ллина волны                      | Номер меры |
|----------------------------------|------------|
| (405/450/492/620)<br>нм          |            |
| 1                                |            |
| 2                                |            |
| 3                                |            |
| 4                                |            |
| 5                                |            |
| $\overline{D}$ $\overline{F}$    |            |
| $D_2 \overline{D}$               |            |
| $\Delta_{\overline{D}}^{abc}, B$ |            |

Таблица Б.2 – Метрологические характеристики

| Метрологическая характеристика                          | Требования<br>документации | Полученные<br>значения | Результат<br>(соответствие) |
|---------------------------------------------------------|----------------------------|------------------------|-----------------------------|
| Диапазон измерений оптической плотности, Б              | от 0,030 до 3,000          |                        |                             |
| Пределы допускаемой абсолютной                          |                            |                        |                             |
| погрешности измерений оптической                        |                            |                        |                             |
| плотности, Б:                                           |                            |                        |                             |
| - в поддиапазоне от 0,030 до 0,300 Б включ.             | $\pm 0,015$                |                        |                             |
| - в поддиапазоне св. 0,300 до 2,000 Б включ.            | $\pm 0,060$                |                        |                             |
| <ul> <li>в поддиапазоне св. 2,000 до 3,000 Б</li> </ul> | $\pm 0,600$                |                        |                             |

5 Заключение по результатам поверки: по результатам поверки средство измерений Фотометр для микропланшетов Absorbance 96 серийный № \_\_\_\_\_ соответствует (не соответствует) метрологическим характеристикам, указанным в описании типа средства измерений, и признается пригодным (не пригодным) к применению

Начальник отдела:

Дата поверки:

Подпись Фамилия И.О.

Поверитель:

Подпись

Фамилия И.О.